#### こんなメールが届きます。(予約時のメールアドレス・迷惑メール設定をご確認ください)

Kyappy English様

この度はご購入いただきましてありがとうございます。 28/02/2022 12:15のご予約を承りました。

以下、受講者様ログインページでご予約をご確認いただけます。 予約設定(変更)はこちらから可能になっております。 (初回ログイン時はパスワードを設定いただき、必ずお手元にパスワードをお控えください)

Customer Panel Access Link

当日はZoomのTV会議システムを利用いたします。 Zoomのリンクは受講者様ログインページでご確認いただけます。 Join Zoom Meeting

ご不明点等ございましたら、kyappy.mail.info@kyappy-english.com にお問合せください。 それではレッスン当日にお待ちしております。

Kyappy English

受講者様ログインページの 案内が届きます

受講者様ログインページ

ご予約の確認・設定をしていただけます。

初回ログイン時はパスワードをご設定ください。(パスワードは必ずお控えください)

Set Password:

\* Re-type New Password:

Bet Password

受講者様ログインページの案内リンクを クリックすると初回パスワード設定の ページに飛びます。

パスワードを設定ください (パスワードは必ずお控えください)

| Kyappy English     ホーム     レッスン一覧     講師紹介      | よくあるご質問 お問い合わせ お知らせ ログイン                                                                                                    | トップページのログインタブでも<br>ログインできます。<br>予約時のメールアドレスでログイン                                                                            |
|-------------------------------------------------|----------------------------------------------------------------------------------------------------|----------------------------------------------------------------------------------------------------|
| れていたいたいでは、このでは、このでは、このでは、このでは、このでは、このでは、このでは、この | ホーム       レッスン一覧       講師紹介         受講者様ログインページ         ご予約の確認・設定をしていただけます。         初回ログイン時はパスワードをご設定ください。(パスワードは          Sign In         * Email or         * Passwor | PrがJFFのメールアドレスでロクイン<br>してください。<br>♪ よくあるご質問 お問い合わせ お知らせ ログイン<br>必ずお控えください)<br>Username<br>rd<br>Sign In<br>Forgot Password? |

# 受講者様ログインページのレッスン予約内容表示

(\*トップページの「ログイン」タブからも確認できます)

|                                                                              |                   | Asia/Tokyo 🗸     |            |
|------------------------------------------------------------------------------|-------------------|------------------|------------|
| Appointments                                                                 |                   |                  |            |
| 11/02/2022 - 12/                                                             | 05/2022           |                  |            |
|                                                                              | コース:              | 講師:              | Status:    |
| Today                                                                        |                   |                  |            |
| 21:45                                                                        | イギリス英語発音テスト       | Takuto Kobayashi | O Approved |
| Price: <b>¥1,500</b><br>Duration: <b>15min</b><br>Zoom Link: <b>Join Z</b> o | oom Meeting<br>当日 | Tの7oomリンク        | レッスン詳細表示   |

# 予約変更の方法について(受講者様ログインページ)

\*予約変更はレッスン開始3時間までまで可能となっております。ご注意ください。

|                 |             |              | Asia/Tokyo ~        |                      |
|-----------------|-------------|--------------|---------------------|----------------------|
| Appointments    |             |              |                     |                      |
| 11/02/2022 - 12 | 2/05/2022   |              |                     | 鉛筆ボタン                |
| Today           | コース:        | 詩師:          | Status:             | をクリック                |
| 21:45           | イギリス英語発音テスト | Takuto Kobay | ashi O Approved     | 2>                   |
|                 |             |              | Reschedule<br>をクリック | Reschedule<br>Cancel |

# 予約変更の方法について(受講者様ログインページ)

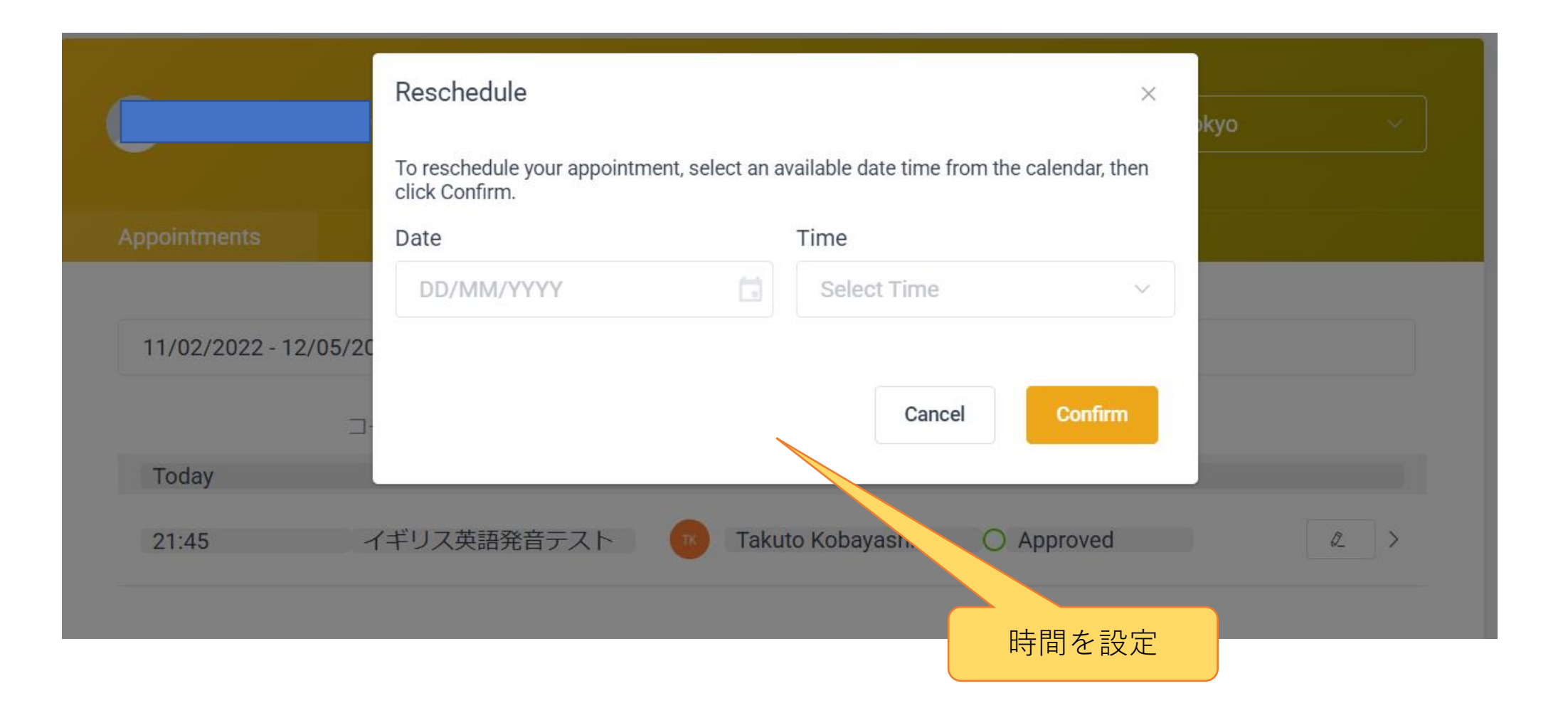

## おまとめコース 計10回コースの予約について (受講者様ログインページ)

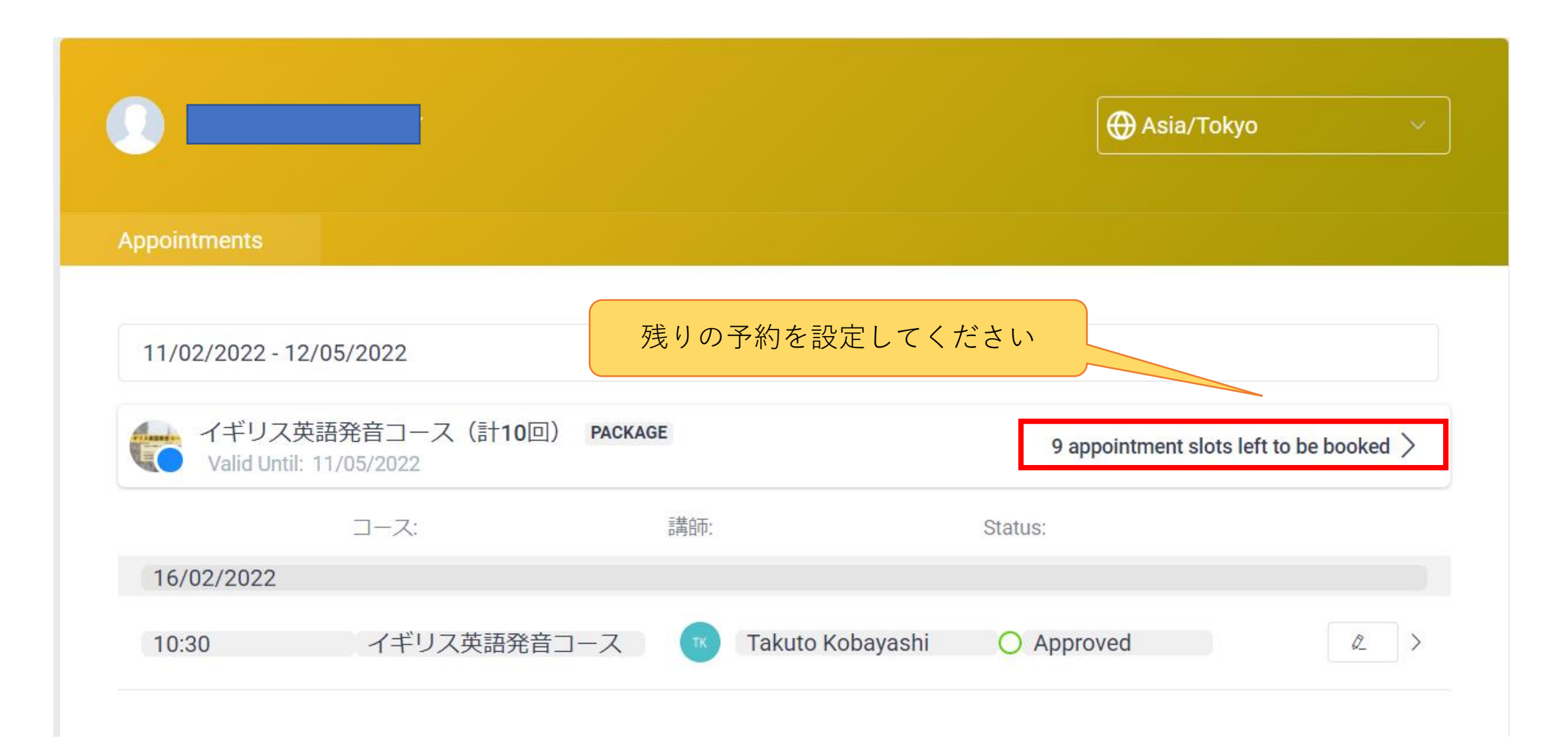

## おまとめコース 計10回コースの予約について (受講者様ログインページ)

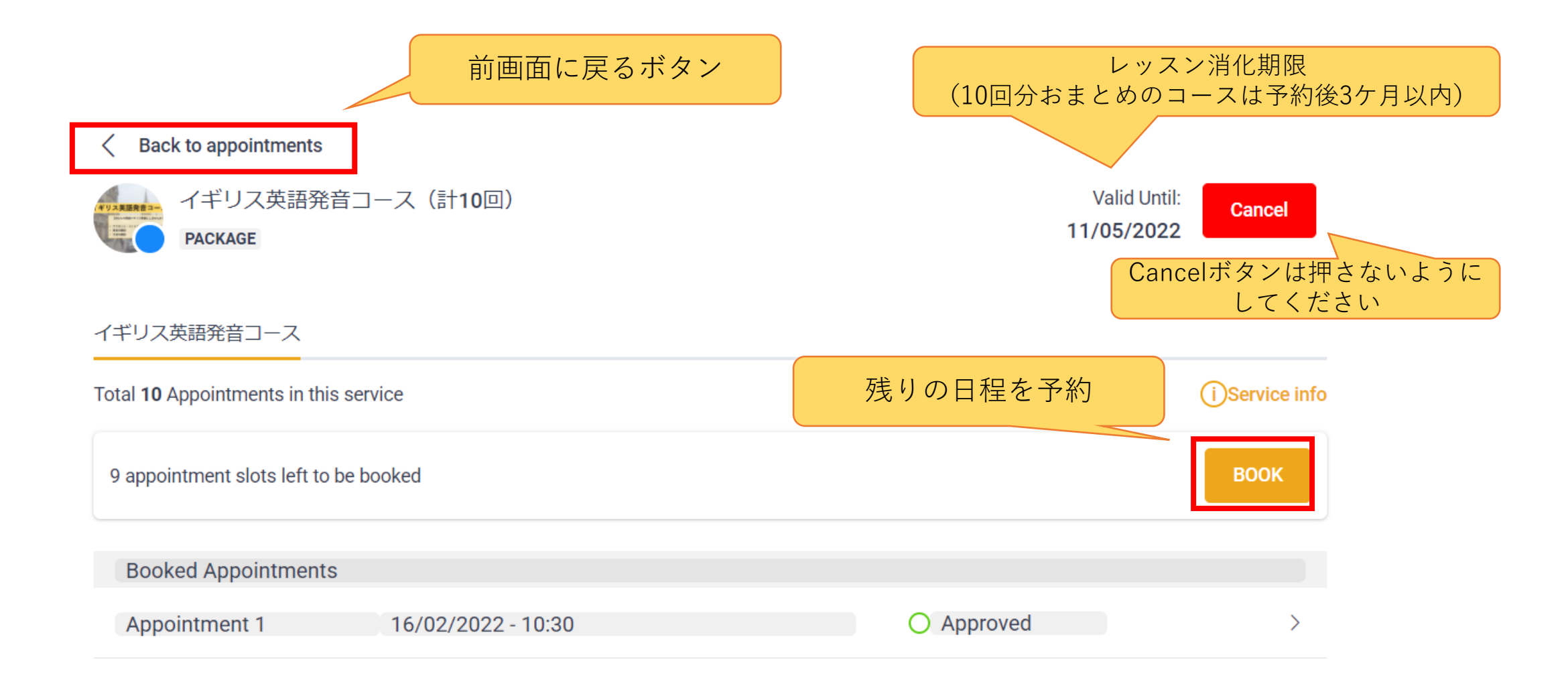

### 単体コースの複数回レッスン予約方法

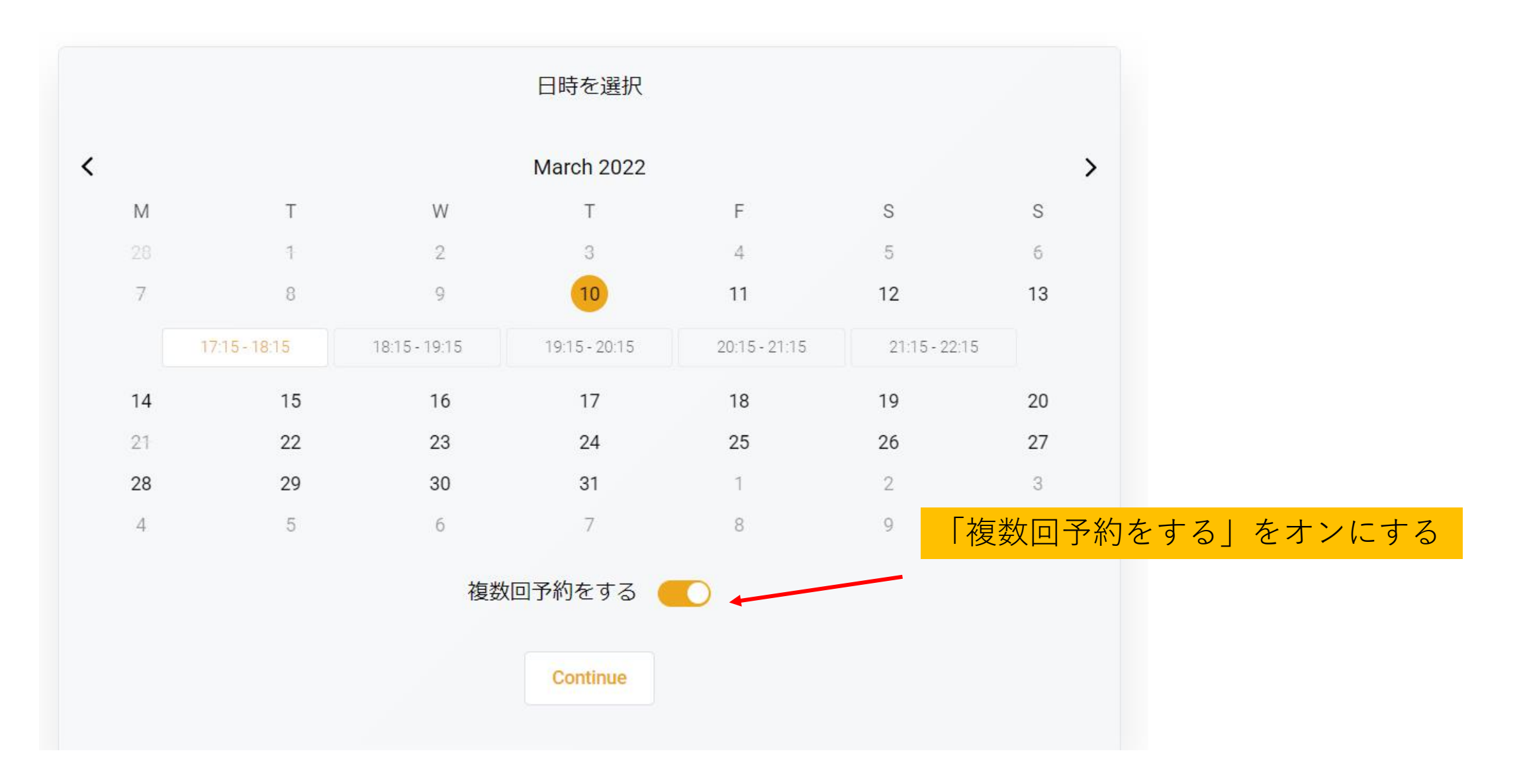

#### 単体コースの複数回レッスン予約方法

日程は後で変更できるので、 ラフスケジュールを決めてしまいます。

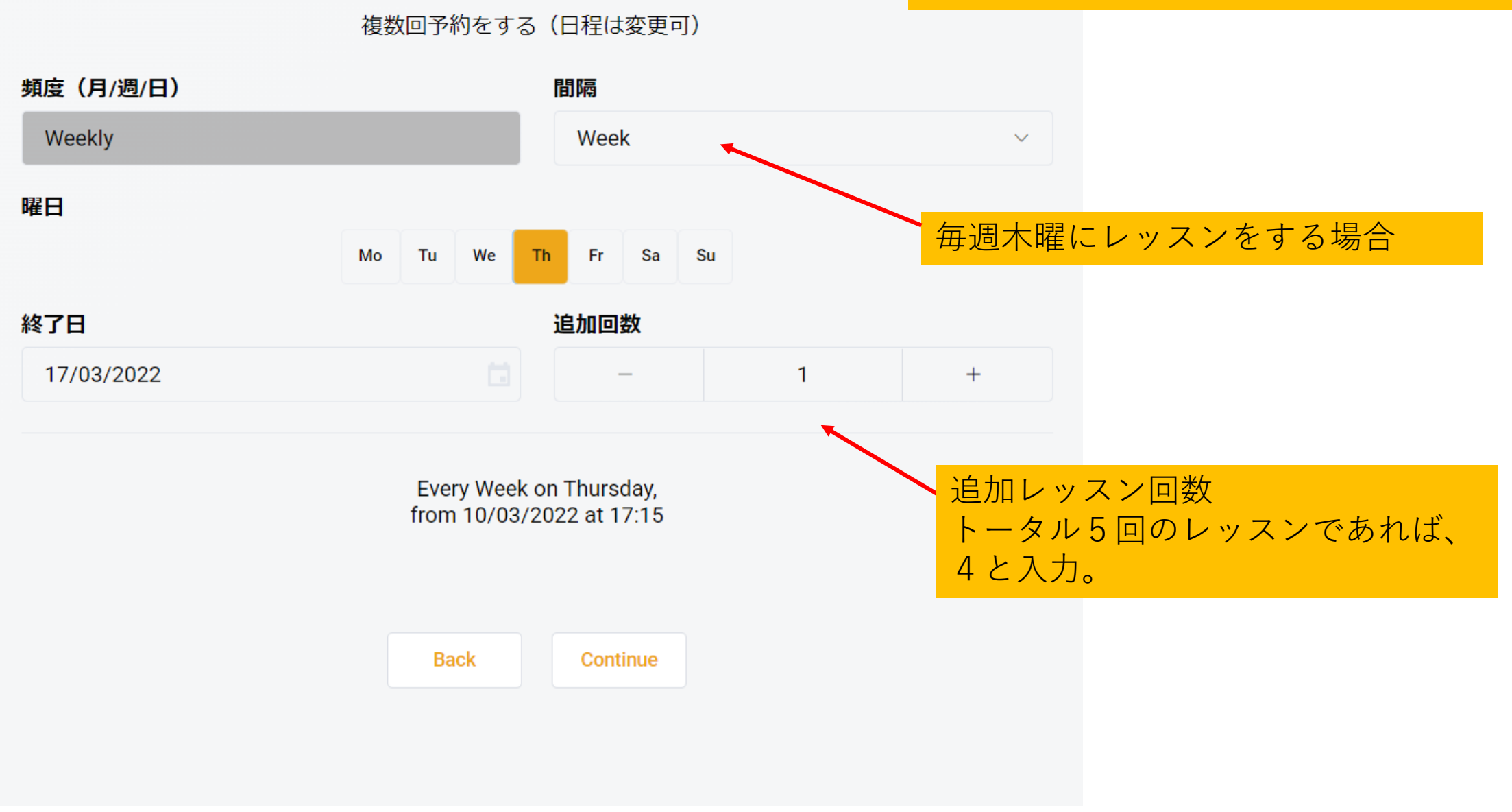

#### 単体コースの複数回レッスン予約方法

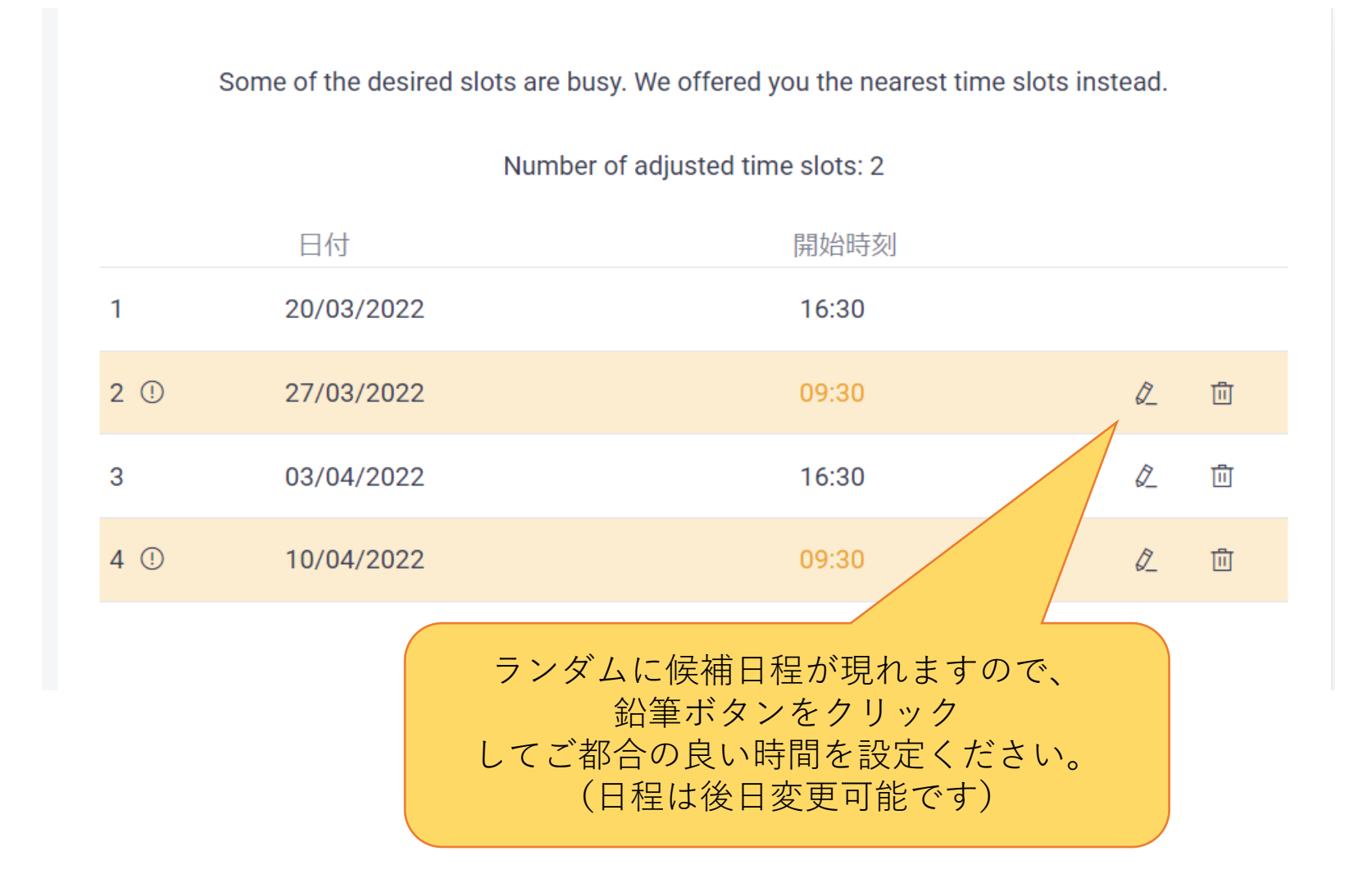